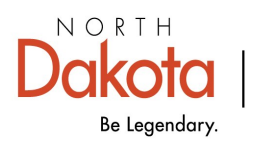

Health & Human Services

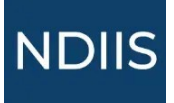

## North Dakota Immunization Information System: Borrow and Return Lots - Balance Report

The Balance Report shows a running tally of all doses owed to the public and private supply for providers who receive immunizations through the Vaccines for Children and/ or Vaccines for Adults program.

## How to Run a Borrow and Return Lots—Balance Report:

1.) To access this report, select '**Provider Inventory**' in the **Reports** drop-down, then select '**Borrow and Return Lots - Balance'** in the '**Select Report**' drop-down. The report will open to **Selection Criteria** page.

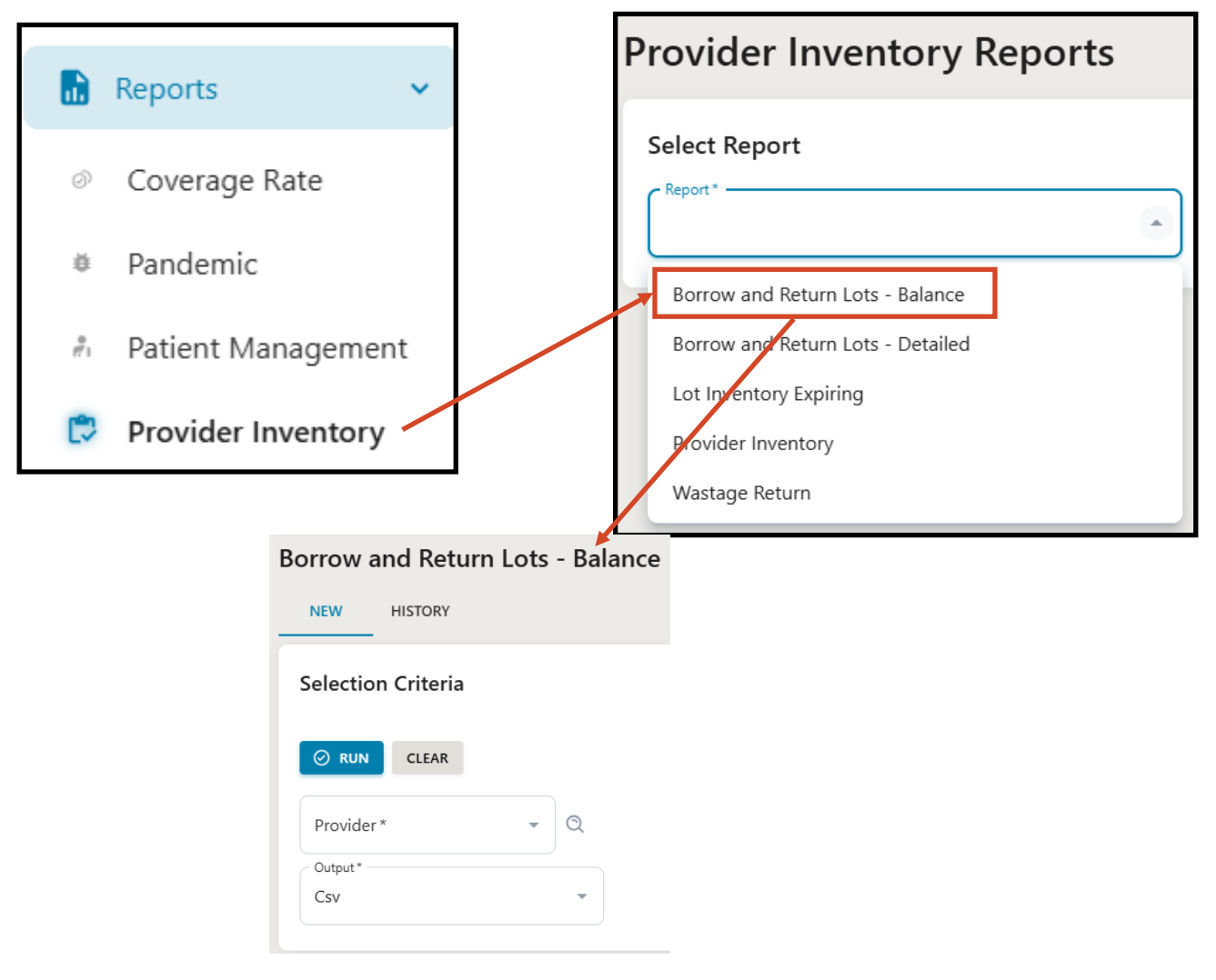

2.) Select your provider by opening the **Provider** drop-down and clicking the checkbox next to the name of the provider you want to run the report for.

3.) Select the output type you would like for this report in the **Output** field. You can export this report as a CSV file or view as a PDF.

4.) Click **Run** to run the report.

5.) The completed report can be viewed from the report '**History**' once it is in a Finished status.

| Borrow and Return Lots - Balance |                |              |
|----------------------------------|----------------|--------------|
| NEW HISTORY                      |                |              |
| History                          |                |              |
| E VIEW REPORT                    | DELETE REFRESH |              |
| <b>FILTERS</b>                   |                |              |
| STATUS                           | FORMAT         | CREATED DATE |
| + Finished                       | Pdf            | 11/16/2024   |
|                                  |                |              |
|                                  |                |              |

The completed borrow and return lots - balance report will display the total doses owed to private and public inventory broken down by immunization. Balances are based on administered doses entered in the NDIIS.